# **Ohio** RT/S

**Knowledge Base Article** 

#### **Table of Contents**

| Overview                                   | 3  |
|--------------------------------------------|----|
| Navigating to Supports                     | 3  |
| Entering Youth Contact Information         | 5  |
| Entering Support Person Details            | 8  |
| Searching and Creating Address Information | 11 |
| Activating/Deactivating Support Records    | 16 |
| Support Records in other Work Items        |    |

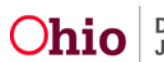

#### **Overview**

This article describes how to enter and maintain Youth Support records within the Residential Treatment Information System (RTIS). Support records are a listing of individuals involved with a youth and their contact information. These can include people such as case workers, parent(s), teachers, Guardian Ad Litem, or child-centered recruiters. These records are managed through a separate Youth Tool and pull into various work items such as Contacts and Discharge Plans. The system will maintain a record of those who are Active supports and retain information about people who have been marked as Inactive.

At least one Support record in addition to the Youth Contact Information is required in RTIS.

#### Navigating to Supports

Supports can be found in the **Youth Tools** within **a Youth Overview**. To access the **Youth Overview**, follow these steps:

From the Ohio RTIS Dashboard:

- 1. Click the **Workload** Tab.
- 2. Select the **Assigned** or **Unassigned** Tab (Ohio RTIS will default to the Action Items tab).

| Ohio RTIS                                                            | 🕑 Recent 👻            | 😯 Help 👻 💄 Resid          | lentialSupervisor, Raphael 👻 |  |
|----------------------------------------------------------------------|-----------------------|---------------------------|------------------------------|--|
| Dashboard                                                            | Workload              | Youth Search              | Administration <del>-</del>  |  |
| ODJFS MESSAGES<br><b>06/01/2021 12:30 F</b><br>This is a broadcast i | PM Testing RTIS Broad | <b>dcast Message</b><br>S |                              |  |
| Action Items                                                         | Pending Approvals     |                           |                              |  |

No Action items found.

The Workload tab screen appears.

3. Locate and click the name hyperlink of the youth for whom Support records need to be added/edited.

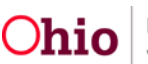

| Help +                                                   | 👤 Residential Supervisor, Raphael 👻 |                                                       |                                                                                                    |                   |
|----------------------------------------------------------|-------------------------------------|-------------------------------------------------------|----------------------------------------------------------------------------------------------------|-------------------|
| Dashboard Workload                                       | Youth Search                        | Administration -                                      |                                                                                                    |                   |
| Assigned Unassigned                                      |                                     |                                                       |                                                                                                    |                   |
| A There are 2 unassigned placements that need attention. |                                     |                                                       | View Unassign                                                                                                    | ned Placements    |
| Workload                                                 |                                     |                                                       |                                                                                                    |                   |
| Status:                                                  | Sort by:                            |                                                       |                                                                                                    |                   |
| Both ~                                                   | Youth Name A-Z                      | ~                                                     | Apply                                                                                                    |                   |
| Worker: 0                                                |                                     |                                                       |                                                                                                    |                   |
| ResidentialSupervisor, Raphael                           |                                     |                                                       |                                                                                                    |                   |
|                                                          |                                     |                                                       |                                                                                                    |                   |
| ResidentialSupervisor, Raphael                           |                                     |                                                       |                                                                                                    | Transfer Workload |
| Youth Name / ID Placement Beg                            | in Date Placement End Date          | Facility                                              | Placement Source                                                                                                   |                   |
| 02/24/2021                                               |                                     | The Buckeye Banch                                     |                                                                                                    |                   |
|                                                          |                                     | The busileye human                                    | County Juvenile Court                                                                                              |                   |
|                                                          |                                     |                                                       | County Juvenile Court                                                                                              |                   |
| D 10/14/2020                                             |                                     | The Buckeye Ranch                                     | County Juvenile Court                                                                                              |                   |
| 10/14/2020                                               |                                     | The Buckeye Ranch                                     | County Juvenile Court                                                                                              |                   |
| 10/14/2020           04/14/2021                          |                                     | The Buckeye Ranch                                     | County Juvenile Court                                                                                              |                   |
| 10/14/2020           04/14/2021                          |                                     | The Buckeye Ranch                                     | County Juvenile Court                                                                                              |                   |
| 10/14/2020           04/14/2021           07/08/2020     |                                     | The Buckeye Ranch The Buckeye Ranch The Buckeye Ranch | County Juvenile Court County Children Services Board County Children Services Board County Children Services Board |                   |

The Youth Overview appears.

**Note:** Alternatively, from the Ohio RTIS Dashboard, click the **Youth Search** tab. Enter in the **Youth ID** or **Youth Last Name** and **Youth First Name**, along with any applicable search criteria, then click the **Search** button. Once you make your selection from the search results, the Youth Overview screen will appear. For more information regarding a person search, please see the following article: <u>Using</u> <u>Search Functionality.pdf (jfskb.com)</u>.

| O <b>hio</b> RTIS | O Recent | • 😯 Help 🔸 💡 | ResidentialSupervisor, Raphae | iel -            |
|-------------------|----------|--------------|-------------------------------|------------------|
| Dashboard         |          | Workload     | Youth Search                  | Administration - |

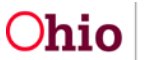

- 1. From the **Youth Overview** screen, click the **Youth Tools** drawer and choose the hyperlink named <u>Supports</u>.
- 2. The Youth / Supports page appears.

| Ohio RTIS O Recent                                                                               | 🕐 🥐 Help 🔻 💄 Wallace, Mia 🔻                     |                                                |
|--------------------------------------------------------------------------------------------------|-------------------------------------------------|------------------------------------------------|
| Dashboard Workload                                                                               | Youth Search Administration <b>T</b>            |                                                |
| Youth Overview   Youth Tools 🔻                                                                   |                                                 |                                                |
| Youth Overview<br>Contacts                                                                       | •                                               |                                                |
| Supports<br>Discharge Plan<br>Youth Profile<br>Youth Placement History<br>Release of Information |                                                 |                                                |
| YOUTH NAME / ID:<br>Dewitt, Jimmy Chainsaw / 00000000<br>PREGNANT PARENTING                      | GENDER, AGE, DOB:<br>Male, Age 00, MM/DD/YYYY   | STATUS:<br>Current Placement                   |
| PLACEMENT DATES:<br>MM/DD/YYYY - MM/DD/YYYY                                                      | FACILITY NAME:<br><facility name=""></facility> | PLACING AGENCY:<br><agency name=""></agency>   |
| Youth / Supports                                                                                 |                                                 |                                                |
| Youth Contact Information                                                                        |                                                 |                                                |
| edit Name:<br>Lastname, Firstname<br>DISCHARGE CAREGIVER                                         | Contact:<br>(614) 555-5555                      | Address:<br>4020 E 5th Ave, Columbus, OH 43230 |
| Active Supports                                                                                  |                                                 |                                                |

#### **Entering Youth Contact Information**

The initial entry on the Youth / Supports page is Youth Contact Information.

1. Click edit next to the youth's name.

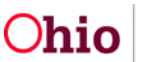

| YOUTH NAME / ID:<br>Dewitt, Jimmy Chainsaw / 00000000<br>PREGNANT PARENTING | GENDER, AGE, DOB:<br>Male, Age 00, MM/DD/YYYY   | STATUS:<br>Current Placement                 |
|-----------------------------------------------------------------------------|-------------------------------------------------|----------------------------------------------|
| PLACEMENT DATES:<br>MM/DD/YYYY - MM/DD/YYYY                                 | FACILITY NAME:<br><facility name=""></facility> | PLACING AGENCY.<br><agency name=""></agency> |
| Youth / Supports                                                            |                                                 |                                              |
| Youth Contact Information                                                   |                                                 |                                              |
| edit Name:                                                                  | Contact:                                        | Address:                                     |
| Lastname, Firstname                                                         | (614) 555-5555                                  | 4020 E 5th Ave, Columbus, OH 43230           |
| DISCHARGE CAREGIVER                                                         |                                                 |                                              |

The Youth Contact Information detail page appears.

- 1. Use the Search Address button to add an address to the record. See section **Searching and Creating Address Information** below for details.
- 2. Select a **Contact Type** from the drop-down.
- 3. Depending on the **Contact Type** selected, enter the corresponding data in the resulting text box (Phone number, e-mail address, social media account, etc.).
- 4. Enter any applicable Additional Contact Information in the text box.
- 5. Select the **Discharge Caregiver** box if no other adult is responsible for youth's care, if the youth is emancipated and living on their own during aftercare, for instance.
- 6. Choose **Apply** to save the entered information and remain on the same page, **Save** to retain the information and return to the Supports List page or **Cancel** to delete entered information and return to the Supports List page with no data.

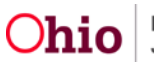

| Youth Contact Information Details                                           |                                               |                              |
|-----------------------------------------------------------------------------|-----------------------------------------------|------------------------------|
| Workload > Youth Overview > Supports                                        |                                               |                              |
| YOUTH NAME / ID:<br>Dewitt, Jimmy Chainsaw / 00000000<br>PREGNANT PARENTING | GENDER, AGE, DOB:<br>Male, Age 00, MM/DD/YYYY | STATUS:<br>Current Placement |
| Youth Contact Information                                                   |                                               |                              |
| Address:<br>An address has not been added.<br>Search Address                |                                               |                              |
| Contact Type: " Social Media  Contact:                                      |                                               |                              |
| Additional Contact Information: (expand full s                              | screen)                                       |                              |
|                                                                             |                                               | 4000 characters remaining    |
| Discharge Cargiver (No other adult is responsed)                            | sible for youth's care)                       |                              |
|                                                                             | Apply Save Cancel                             |                              |

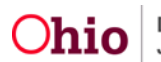

#### **Entering Support Person Details**

1. From the Youth / Supports page, click the Add Youth Support button.

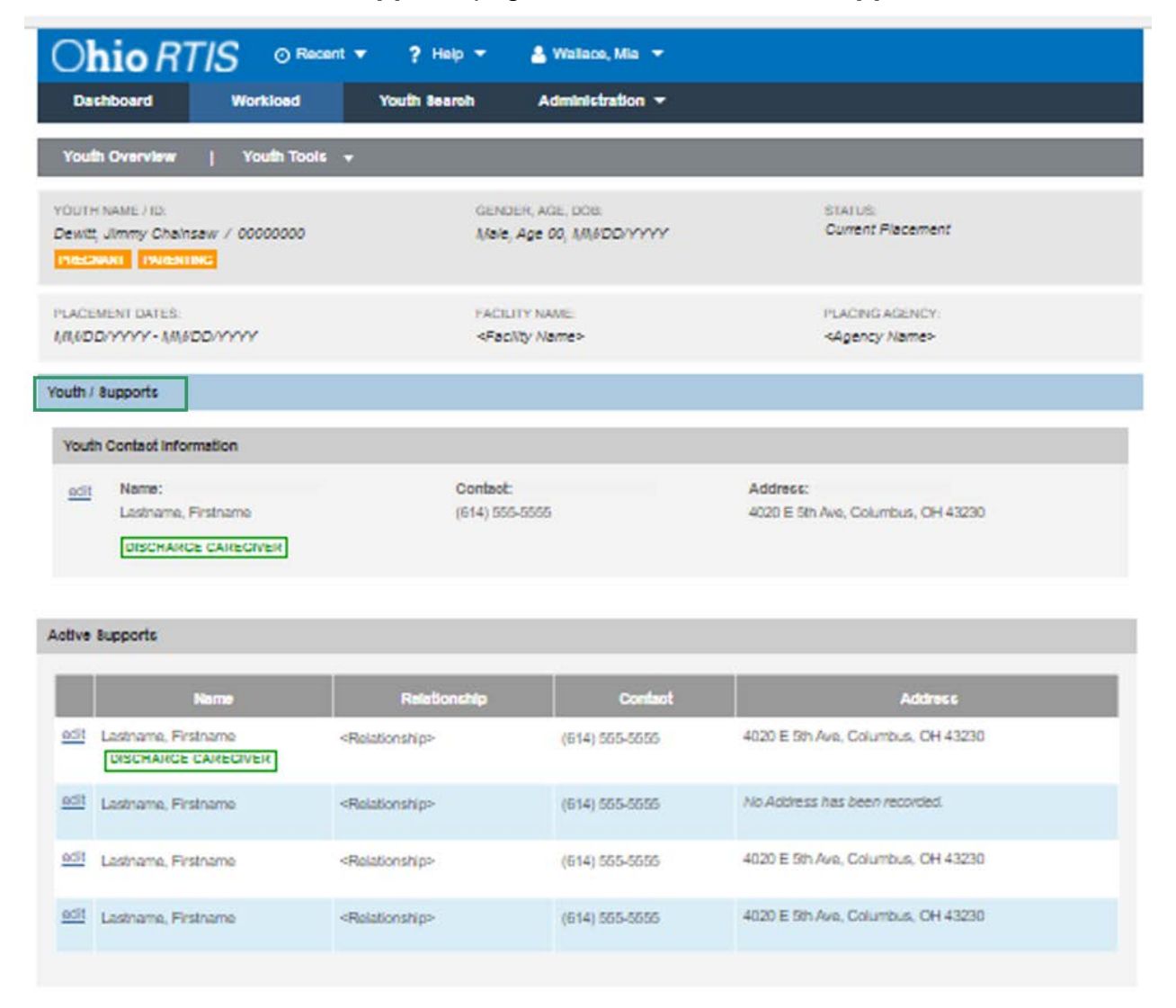

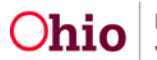

| Name                | Relationship                  | Contact        | Address                            |
|---------------------|-------------------------------|----------------|------------------------------------|
| Lastname, Firstname | <relationship></relationship> | (614) 555-5555 | 4020 E 5th Ave, Columbus, OH 43230 |
| Lastname, Firstname | <relationship></relationship> | (614) 555-5555 | 4020 E 5th Ave, Columbus, OH 43230 |
| Lastname, Firstname | <relationship></relationship> | (614) 555-5555 | 4020 E 5th Ave, Columbus, OH 43230 |
| Lastname, Firstname | <relationship></relationship> | (614) 555-5555 | 4020 E 5th Ave, Columbus, OH 43230 |

The Support Person Details screen appears.

- 1. Enter the Last Name and First Name of the support individual in the text boxes.
- 2. The **Active/Inactive** toggle bar defaults to Active upon add of a Support record but can be used to activate/deactivate the individual during editing of the Support records.
- 3. Select the Relationship to Youth from the drop-down.
- 4. Check **Discharge Caregiver** if the individual is the proposed/current caregiver for the youth.
- 5. Use the Search Address button to add an address to the record. See section **Searching and Creating Address Information** below for details.
- 6. Select a **Contact Type** from the drop-down.
- 7. Depending on the **Contact Type** selected, enter the corresponding data in the resulting text box (Phone number, e-mail address, social media account, etc.).
- 8. Enter any applicable Additional Contact Information in the text box.
- 9. Choose **Apply** to save the entered information and remain on the same page, **Save** to retain the information and return to the Supports List page or **Cancel** to delete entered information and return to the Supports List page with no data.
- 10. After initial save of the Support record, edit and choose the **Created in Error** checkbox if the record was not applicable to this youth and needs to be deleted.

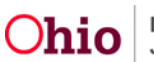

| Ohio RTIS ◎ Recent ▼                                                             | ? Help 👻 🔮 Wallace, Mia 👻                     |                              |
|----------------------------------------------------------------------------------|-----------------------------------------------|------------------------------|
| <add edit=""> Youth Support<br/>Workload &gt; Youth Overview &gt; Supports</add> |                                               |                              |
| YOUTH NAME / ID:<br>Dewitt, Jimmy Chainsaw / 00000000<br>PREGNANT PARENTING      | GENDER, AGE, DOB:<br>Male, Age 00, MM/DD/YYYY | STATUS:<br>Current Placement |
| Support Person Details                                                           |                                               |                              |
| Last Name: *                                                                     | First Name: *                                 | ACTIVE                       |
| Relationship to Youth:                                                           | charge Caregiver                              |                              |
| Address:<br>No address has been recorded.                                        |                                               |                              |
| Search Address                                                                   |                                               |                              |
| ~                                                                                |                                               |                              |
| Phone: Ext:                                                                      |                                               |                              |
| Additional Contact Information: (expand full screen)                             |                                               |                              |
|                                                                                  |                                               |                              |
| Created in Error                                                                 |                                               | 4000 characters remaining    |
|                                                                                  | Apply Save Cancel                             |                              |

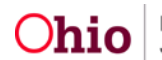

#### **Searching and Creating Address Information**

1. To add a youth or support person's address, click the **Search Address** button.

| Ohio RTIS                                                             | Recent                                                                                                    | ?Help 🔫           | 🛓 Wallace, Mia 🔫                   |                              |
|-----------------------------------------------------------------------|----------------------------------------------------------------------------------------------------|-------------------|------------------------------------|------------------------------|
| outh Contact Informatio                                               | n Details                                                                                                    |                   |                                    |                              |
| orkload > Youth Overview > Si                                         | upports                                                                                                    |                   |                                    |                              |
| YOUTH NAME / ID:<br>Dewitt, Jimmy Chainsaw / Of<br>PREGNANT INCENTING | 0000000                                                                                                    | gendef<br>Male, A | r, age, dob:<br>Ige 00, MM/DD/YYYY | STATUS:<br>Current Placement |
| Youth Contact Information                                             |                                                                                                    |                   |                                    |                              |
| Address:                                                              |                                                                                                    |                   |                                    |                              |
| An address has not been added                                         |                                                                                                    |                   |                                    |                              |
| Search Address                                                        |                                                                                                    |                   |                                    |                              |
| Contact Type: *                                                       |                                                                                                    |                   |                                    |                              |
|                                                                       | ~                                                                                                    |                   |                                    |                              |
| Phone:                                                                | Ext:                                                                                                    |                   |                                    |                              |
|                                                                       |                                                                                                    |                   |                                    |                              |
| Additional Contrast Information                                       | and the second states and the second states and the second states are second states and states are second states are second states are s | N.:               |                                    |                              |
| Additional Contact Information                                        | er: (Extenio ani screen                                                                                                    |                   |                                    |                              |
|                                                                       |                                                                                                    |                   |                                    |                              |
|                                                                       |                                                                                                    |                   |                                    | 4000 charactors remaining    |
|                                                                       |                                                                                                    |                   |                                    |                              |

The Address Search screen appears.

- 2. Begin typing the desired address in the **Address Lookup** bar. Once the Google results return, click the correct address.
- 3. If the address being sought is not found, click the **PO Box or Manual Search Criteria** drawer to enter the desired search criteria.
- 4. Choose the **Regular** or **PO Box** radio button to toggle between the two entry screens as needed.
- 5. Click **Search**, or the **Clear Form** button to delete entered search criteria and start over. Choose the **Cancel** button on the sticky footer at any time to return to the Contact Information with no data returned to the Support record.
- Click the <u>select</u> link next to the address for the youth. The chosen address will pull back into the Support record.

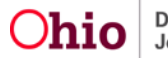

| Domestic Address Search                                                 | Foreign Address Se                             | arch              |       |          |          |        |
|-------------------------------------------------------------------------|------------------------------------------------|-------------------|-------|----------|----------|--------|
| Address Details                                                         |                                                |                   |       |          |          |        |
| Address Lookup:                                                         | address suggestions                            |                   |       |          |          |        |
| PO Box or Manual Search Crit<br>Note: Manual Search Criteria w<br>Type: | iteria 🔨<br>vill override Address Looku,<br>px | p (Google Search) |       |          |          |        |
| Street Number:                                                          |                                                | Street Name:      |       | Unit N   | ame:     |        |
|                                                                         |                                                | state:            |       |          | de:      |        |
| Search Clear For                                                        | m                                              |                   |       |          |          |        |
| Domestic Address Search Res                                             | sults                                          |                   |       |          |          |        |
|                                                                         | Address                                        |                   | Valid | County   | Geo Code | Hazard |
| select 123 Main St Col                                                  | umbus, OH 12345-1234                           |                   | Yes   | Franklin | None     | No     |
| select 123 Main St Col                                                  | umbus, OH 12345-1234                           |                   | Yes   | Franklin | None     | No     |
| I      8     9     10      20     >       Add New Address               |                                                |                   |       |          |          |        |
|                                                                         |                                                | Ca                | ncel  |          |          |        |
| Iternative View o                                                       | f PO Box Se                                    | arch Criteria     |       |          |          |        |

#### PO Box or Manual Search Criteria

Note: Manual Search Criteria will override Address Lookup (Google Search)

| Type:     |        |        |           |
|-----------|--------|--------|-----------|
| ○ Regular | PO Box |        |           |
|           |        |        |           |
| PO Box:   |        |        |           |
|           |        |        |           |
| City:     |        | State: | ZIP Code: |
|           |        | ✓      |           |

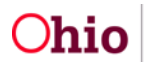

- Should the individual reside outside of the United States, choose the Foreign Address Search tab and enter the applicable search criteria in the Address Lookup bar, then select the Search button.
- Click the <u>select</u> link next to the address for the individual. The selected address will pull back into the Support record.

| Address Search                                         | niew > Supports > <add edit=""> Vouth Supp</add> | -                                             |                              |
|--------------------------------------------------------|--------------------------------------------------|-----------------------------------------------|------------------------------|
| YOUTH NAME / ID:<br>Dewitt, Jimmy Cha<br>PREGNANT PARE | ainsaw / 00000000<br>NTING                       | GENDER, AGE, DOB:<br>Male, Age 00, MM/DD/YYYY | STATUS:<br>Current Placement |
| Domestic Address                                       | Search Foreign Address Search                    |                                               |                              |
| Address Details                                        |                                                  |                                               |                              |
| Address Lookup:<br>Enter at least 8 chara<br>Address:  | acters to get address suggestions                |                                               |                              |
| Address Line 1 Address Line 2 Address Line 3           |                                                  |                                               |                              |
| Search                                                 | Clear Form                                       |                                               |                              |
| Foreign Address Se                                     | earch Results                                    |                                               |                              |
| Result(s) 1 to X of 1                                  | 28 / Page 1 of Z                                 |                                               |                              |
|                                                        |                                                  | Address                                       |                              |
| select 1                                               | 23 Main St Columbus, OH 12345-1234               |                                               |                              |
| select <u>1</u>                                        | 23 Main St Columbus, OH 12345-1234               |                                               |                              |
|                                                        | <li>1</li>                                       | 8 9 Cancel                                    |                              |

 If the desired address is not returned in the Search Results grid, choose the Add New Address Button. Depending from which tab the button is selected, the Add New Domestic Address or Add New Foreign Address page will appear.

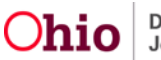

| Domestic A  | ddress Search Results               |         |          |          |        |
|-------------|-------------------------------------|---------|----------|----------|--------|
| Result(s) 1 | to X of 128 / Page 1 of Z           |         |          |          |        |
|             | Address                             | Valid   | County   | Geo Code | Hazard |
| select      | 123 Main St Columbus, OH 12345-1234 | Yes     | Franklin | None     | No     |
| select      | 123 Main St Columbus, OH 12345-1234 | Yes     | Franklin | None     | No     |
|             | <li>1 8 9</li>                      | 10 20 > | ]        |          |        |
| Add No      | rw Address                          |         |          |          |        |
|             |                                     | Cancel  |          |          |        |

10. Enter the desired information for the new address entry, then select **Save** to retain the address and return to the Support record with the newly created Address. Choose **Cancel** to delete any entered data and return to the Support record with no data selected.

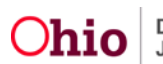

| OTCL OFFIC                                                                                                    |                     |                                 |                                 |                        |
|----------------------------------------------------------------------------------------------------|---------------------|---------------------------------|---------------------------------|------------------------|
| /pe:                                                                                                    |                     |                                 |                                 |                        |
| Maguar O PO Box                                                                                                    |                     |                                 |                                 |                        |
| reet Number.                                                                                                    | Bfreet Name:        |                                 | Unit Name:                      |                        |
|                                                                                                    |                     |                                 |                                 | ▼                      |
| br.*                                                                                                    | Binte: *            |                                 | ZIP Code: *                     |                        |
|                                                                                                    | ~                   |                                 |                                 |                        |
|                                                                                                    |                     |                                 |                                 |                        |
| ounty: •                                                                                                    |                     | Other County                    | r.                              |                        |
|                                                                                                    | ~                   |                                 |                                 |                        |
|                                                                                                    |                     |                                 |                                 |                        |
| shoal District                                                                                                    |                     | Other Distric                   |                                 |                        |
|                                                                                                    | •                   |                                 |                                 |                        |
| ncus Traot:                                                                                                    |                     | Geographica                     | Oesignation:                    |                        |
|                                                                                                    |                     | 17357075395                     |                                 |                        |
|                                                                                                    |                     |                                 |                                 |                        |
| the second second second second second second second second second second second second second second second se                                                                             |                     | Les Enforce                     | and had a dealer that           |                        |
| signborhood Name.                                                                                                    |                     | LEW CONTRE                      | ment Junisciption.              |                        |
| signborhood Name:                                                                                                    |                     |                                 | ment Junispidelon:              |                        |
| rightormood keme:                                                                                                    |                     |                                 | ment Junicalogion.              |                        |
| ngnborhood Name:                                                                                                    |                     |                                 | nent Junisalabon.               |                        |
| nyironmental Hazard Detailic: ( <u>sepand tuit</u>                                                                                                    | 50780 <sup>()</sup> |                                 | ment Juri Goldon:               |                        |
| nvironmental Hazard Detailis: ( <u>sepand tui</u>                                                                                                    |                     |                                 | nent Junesoolon:                |                        |
| nvironmental Hazard Details: ( <u>orpand tul</u>                                                                                                    | 2010C)              |                                 | nent Junesoolon:                |                        |
| nvironmental Hazard Details: ( <u>sepand tul</u>                                                                                                    | 50%m <sup>()</sup>  |                                 | nent Junesoon                   | 4000 oharsofars remail |
| No Known Environmental Hazanta                                                                                                    | 307897)             |                                 | rent Junesoon                   | 4000 ohersofers remain |
| No Known Environmental Hazards<br>revisions: ( <u>expand full</u> screen)                                                                                                    |                     |                                 | Inerit Juneagolight             | 4000 oharaofars remain |
| No Known Environmental Hazards<br>No Known Environmental Hazards                                                                                                    | 20140 <sup>()</sup> |                                 | IN THE AVERAGE OF               | 4000 oharsofars remain |
| No Known Environmental Hazarda<br>netione: ( <u>organd 1.4</u><br>No Known Environmental Hazarda<br>neotione: ( <u>organd 1.4 screen</u> )                                                  | 307897))            |                                 | Ineral Junearonyn:              | 4000 oharaofars remain |
| No Known Environmental Hazards<br>No Known Environmental Hazards                                                                                                    | 50780°)             |                                 | IN THE AVERAGE OF               | 4000 ohersofers remain |
| No Known Environmental Hazards<br>No Known Environmental Hazards<br>Redtonic: (oppand full screen)                                                                                          | 507647)             |                                 | IN THE SUISION C                | 4000 oharaofars remain |
| No Known Environmental Hazards<br>No Known Environmental Hazards<br>reations: ( <u>expand full screen</u> )<br>eated By: Lasinama, Firstname                                                | 207847))            | Created Date:                   | <td>4000 oharaofars remail</td> | 4000 oharaofars remail |
| No Known Environmantial Hazanta<br>No Known Environmantial Hazanta<br>No Known Environmantial Hazanta<br>reations: (espand full screen)<br>ested By: Lastname, Finithama                    |                     | Created Date:                   |                                 | 4000 ohersofers remail |
| No Known Environmental Hazard Details: (opport 1.4)<br>No Known Environmental Hazarda<br>reations: (oppard 1.4) screen)<br>eated By: Lastname, Firstname<br>xdiffed By: Lastname, Firstname |                     | Created Date:<br>Modified Date: |                                 | 4000 oharsofers remail |
| No Known Environmental Hazarda<br>No Known Environmental Hazarda<br>reations: ( <u>expand 1.4 screen</u> )<br>ested By: Lasthame, Firstname<br>Idfied By: Lasthame, Firstname               | 507647))            | Created Date:<br>Modified Date: |                                 | 4000 oharaofars remail |

OR

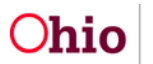

| ddress Details |                     |                |                        |  |
|----------------|---------------------|----------------|------------------------|--|
|                |                     |                |                        |  |
| Address:       |                     |                |                        |  |
| Address Line 1 |                     |                |                        |  |
|                |                     |                |                        |  |
| Address Line 2 |                     |                |                        |  |
|                |                     |                |                        |  |
| Address Line 3 |                     |                |                        |  |
|                |                     |                |                        |  |
| Created By:    | Lastname, Firstname | Created Date:  | <mm dd="" yyy=""></mm> |  |
| Modified By:   | Lastname, Firstname | Modified Date: | <mm dd="" yyy=""></mm> |  |
|                |                     |                |                        |  |
|                |                     |                |                        |  |

#### **Activating/Deactivating Support Record**

- 1. To manage the status of a youth's Supports, click the **Activate / Deactivate Supports** button from the Supports list page.
- 2. The Activate / Deactivate Supports page appears.

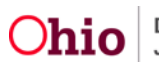

| ach               | board Workingd                                        | Youth learch                                                                                                 | Administration -                         |                                                |
|-------------------|-------------------------------------------------------|----------------------------------------------------------------------------------------------------|------------------------------------------|------------------------------------------------|
|                   | Duanders I Youth Too                                  |                                                                                                    |                                          |                                                |
|                   |                                                       |                                                                                                    |                                          |                                                |
| outh N<br>ewitt J | AME / ID<br>Immy Chainsaw / 00000000<br>NI 1906201085 | GEF<br>Mer                                                                                                   | IDEH, AGE, DOB<br>e, Age 00, NM/NDD/YYYY | Startus:<br>Ourrent Flacement                  |
| ACEME<br>MOD/     | INT DATES:<br>איזיי - אאשרסאיזיי                      | FAC<br><pa< td=""><td>icity name:<br/>icity Name&gt;</td><td>PLACING AGENCY.<br/>«Agency Name&gt;</td></pa<> | icity name:<br>icity Name>               | PLACING AGENCY.<br>«Agency Name>               |
| uth / 8i          | upports                                               |                                                                                                    |                                          |                                                |
| Youth C           | Contact Information                                   |                                                                                                    |                                          |                                                |
| <u>edî</u>        | Name:<br>Lasiname, Firstname<br>(DISCHARGE CAREGIVER) | Contec<br>(614) 5                                                                                            | d:<br>55-5555                            | Address:<br>4020 E 5th Ave, Columbus, OH 43230 |
| Active            | Bupports                                              |                                                                                                    |                                          |                                                |
|                   | Name                                                  | Relationship                                                                                                 | Conteo                                   | t Address                                      |
| acit              | Lesthame, Firstname<br>DISCHARGE CARECIVER            | <relationship></relationship>                                                                                | (614) 555-5555                           | 4020 E Bih Ave, Calumbus, OH 43230             |
| <u>ecit</u>       | Lastname, Firstname                                   | <relationship></relationship>                                                                                | (614) 555-5555                           | No Address has been recorded.                  |
| <u>aciit</u>      | Lastname, Firstname                                   | <relationship></relationship>                                                                                | (614) 555-5555                           | 4020 E Bih Ave, Columbus, CH 43230             |
| <u>adit</u>       | Lastname, Firstname                                   | <relationship></relationship>                                                                                | (614) 555-5555                           | 4020 E 5th Ave, Columbus, OH 43230             |
| inautto           | Summarie                                              |                                                                                                    |                                          |                                                |
| Incl              | ude Created in Error                                  |                                                                                                    |                                          |                                                |
|                   | Name                                                  | Relationship                                                                                                 | Contact                                  | Address                                        |
| adit              | Lastname, Firstname                                   | <relationship></relationship>                                                                                | (614) 555-5555                           | 4020 E 5th Ave, Columbus, OH 43230             |
| adit              | Lasthame, Firstname                                   | <relationship></relationship>                                                                                | (614) 555-5555                           | 4020 E 5th Ave, Columbus, OH 43230             |
| <u>ad1</u>        | Lastname, Firstname                                   | <ridationship></ridationship>                                                                                | (614) 555-5555                           | 4020 E 5th Ave, Columbus, CH 43230             |
| 100               | Lastname, Firstname                                   | <relatorship></relatorship>                                                                                  | (614) 555-5555                           | 4020 E 5th Ave, Columbus, OH 43230             |
| 100               |                                                       |                                                                                                    |                                          |                                                |

- Toggle the bar to Active or Inactive next to each Support record as applicable.
   Note: The designated Discharge Caregiver may not be deactivated.
- 4. Select **Save** to retain selections or **Cancel** to erase changes.

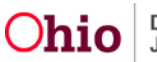

| Ohio RTIS © Recent ▼                                                        | ? Help 🔻 💄 Wallace, Mia 🔻                     |                              |
|-----------------------------------------------------------------------------|-----------------------------------------------|------------------------------|
| ctivate / Deactivate Supports                                               |                                               |                              |
| orkload > Youth Overview > Supports                                         |                                               |                              |
| YOUTH NAME / ID:<br>Dewitt, Jimmy Chainsaw / 00000000<br>PREGNANT PARENTING | GENDER, AGE, DOB:<br>Male, Age 00, MM/DD/YYYY | STATUS:<br>Current Placement |
| outh Supports                                                               |                                               |                              |
| Note: Supports marked as Discharge Caregiv                                  | ers can not be set to Inactive                |                              |
| Firstname Lastname - Adoptive Father                                        | ISCHARGE CAREGIVER                            |                              |
| Firstname Lastname - Grandmother                                            |                                               | ACTIVE                       |
| Firstname Lastname - Grandfather                                            |                                               | INACTIVE                     |
| Firstname Lastname - Biological Sister                                      |                                               | INACTIVE                     |
| Firstname Lastname - Cousin                                                 |                                               | ACTIVE                       |
|                                                                             |                                               |                              |
|                                                                             |                                               |                              |
|                                                                             | Save Cancel                                   |                              |

The Supports list page appears.

#### **Support Records in other Work Items**

1. Support records will display in **Contacts**, as individuals who have been referenced during these activities.

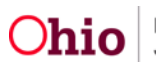

| dd/Edit/View> Contact Details                                                                                                    |                                                  |                       |
|----------------------------------------------------------------------------------------------------|--------------------------------------------------|-----------------------|
| rkload > Youth Overview > Contacts                                                                                                    |                                                  |                       |
| OUTH NAME / ID                                                                                                    | GENDER AGE DOB STATUS                            |                       |
| Dewitt, Jilmmy Chainsaw / 00000000                                                                                                    | Male, Age 00, MM/DD/YYYY Curren                  | t Flacement           |
| TRECORDE TWOENERS                                                                                                    |                                                  |                       |
| ontact Details                                                                                                    |                                                  |                       |
|                                                                                                    |                                                  |                       |
| Contact Liste: *                                                                                                    | Consot Durston:                                  |                       |
|                                                                                                    | · · · · ·                                        |                       |
| ategory:                                                                                                    |                                                  |                       |
|                                                                                                    | ~                                                |                       |
|                                                                                                    |                                                  |                       |
| Avanable Supports:                                                                                                    | Beleotad Supports:                               | i                     |
| Lastiatre, fitshatte                                                                                                    |                                                  |                       |
| autrane, Piratyane                                                                                                    | <b>A</b>                                         | <b>A</b>              |
| autume, Firstume                                                                                                    |                                                  |                       |
|                                                                                                    |                                                  |                       |
|                                                                                                    |                                                  |                       |
|                                                                                                    |                                                  |                       |
| onizot Types                                                                                                    |                                                  | ~                     |
| ontaot Types<br>Available Contaot Types:                                                                                                    | Beleated Contact Types:                          | •                     |
| ontaot Types<br>Available Contaot Types:<br>Q. Act Al Act                                                                                                    | Beleated Confact Types:<br>Rerrow Remove A8 Q    | •                     |
| ontaot Types<br>Available Contaot Types:<br>Q. Add Al Add<br>Option 1                                                                                                    | Beleoted Contact Types:<br>Therrow Harrows All Q | <b>•</b>              |
| ontaot Types<br>Available Contaot Types:<br>Q. Add Al Add<br>Option 1<br>Option 2                                                                                                    | Belected Contact Types:<br>Terrore Herrore Al Q  | •                     |
| ontaot Types<br>Available Contaot Types:<br>Q Add Ail Add<br>Option 1<br>Option 3                                                                                                    | Belected Confact Types:<br>Therrow Herrow All Q  | <ul> <li>▼</li> </ul> |
| ontaut Types<br>Available Contaut Types:<br>Q. Add All Add<br>Option 1<br>Option 2<br>Option 3                                                                                                    | Balaated Confaat Types:<br>Plettzow AB Q         | ▼                     |
| ontzot Types<br>tvallabile Contaot Types:<br>Q Act At Act<br>Jption 1<br>Jption 2<br>Jption 3                                                                                                    | Beleated Confact Types:<br>Marrzow AB Q          | <ul> <li>▼</li> </ul> |
| ontaot Types<br>walleble Confaot Types:<br>Q Add All Add<br>Jpton 1<br>Jpton 3                                                                                                    | Beleated Confact Types:<br>Marraye AB Q          | <ul> <li>▼</li> </ul> |
| ontzot Types<br>Available Confaot Types:<br>Q Act Al Act<br>Option 1<br>Option 2<br>Option 3                                                                                                    | Beleated Confact Types:                          | •                     |
| ontaot Types<br>Available Confaot Types:<br>Q. Act Al Act<br>Option 1<br>Option 2<br>Option 3                                                                                                    | Beleated Confact Types:                          | •                     |
| arrative Details                                                                                                    | Beleated Confact Types:                          | <ul> <li>▼</li> </ul> |
| ontaot Types<br>Available Contaot Types:<br>Q Add Al Add<br>Option 1<br>Option 2<br>Option 3<br>Arrative Details<br>Verrative: (wpand full screer)                                                                                                    | Beleated Confact Types:                          | <ul> <li>▼</li> </ul> |
| entaot Types<br>Available Confaot Types:<br>Q Add Al Add<br>Option 1<br>Option 2<br>Option 3<br>Add Al Add<br>Option 3<br>Add Al Add<br>Option 3<br>Add Al Add<br>Option 3<br>Add Al Add<br>Option 3<br>Add Al Add<br>Option 3<br>Add Al Add<br>Option 3<br>Add Al Add<br>Option 3<br>Add Al Add<br>Option 3<br>Add Al Add Al Add<br>Option 3<br>Add Al Add Al Add<br>Option 3<br>Add Al Add Al Add<br>Option 3<br>Add Al Add Al Add<br>Option 3<br>Add Al Add Al Add Al Add<br>Option 3<br>Add Al Add Al Add Al Add<br>Option 3<br>Add Al Add Al Add Al Add<br>Option 3<br>Add Al Add Al Add Al Add<br>Option 3<br>Add Al Add Al Add Al Add<br>Option 3<br>Add Al Add Al Add Al Add<br>Option 3<br>Add Al Add Al Add Al Add Al Add<br>Option 3<br>Add Al Add Al Add Al Add Al Add Al Add<br>Option 3<br>Add Al Add Al Add Al Add Al Add Al Add Al Add<br>Option 3<br>Add Al Add Al A | Beleated Confact Types:                          |                       |
| Available Contaot Types:<br>Q. Add All Add<br>Option 1<br>Option 2<br>Default 3<br>Iarrative Defaults<br>Narrative: (wpand full screen)                                                                                                    | Beleated Contact Types:                          |                       |
| Contact Types Available Contact Types:       Q     Add All     Add       Option 1     Option 2     Option 3                                                                                                    | Belected Contact Types:                          | 10000 ohereofers rem  |
| Available Contact Types:<br>Q. Add All Add<br>Option 1<br>Option 2<br>Option 3<br>Amathies Details<br>Narrative Details<br>Narrative: (oppand full screen)<br>Update Narrative History                                                                                                    | Belected Contact Types:                          | 10000 ohereofers rem  |
| Contact Types Available Contact Types: Q Add All Add Option 1 Option 2 Option 3  iarrative Details Nerrative: (oppand full screar)  Update Nerrative View Nerrative History                                                                                                    | Belected Contact Type:  Itercove A3 Q            | 10000 ohersofers rem  |
| Available Contact Types:<br>Q. Add Al Add<br>Option 1<br>Option 2<br>Option 3<br>Iarrative Details<br>Narrative: (oppand full screen)<br>Update Narrative History                                                                                                    | Balacted Contact Types:                          | 1000 oharsofers rem   |
| Available Contact Types:<br>Q. Act All Act<br>Option 1<br>Option 2<br>Option 3<br>arrative Details<br>Narrative: (expand full screer)<br>Update Narrative   View Narrative History<br>Created By: Lastnama, Firstname                                                                                                    |                                                  | 1000 ohersofers rem   |

2. Active Supports are pulled into every Discharge Plan and printed as part of a Discharge Plan report. Support records updated in the Discharge Plan will also modify the data in the Youth Tool Supports as well. The Update Supports button will navigate users to the Supports list page.

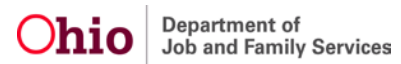

| arge Plan Details                                                                                                  |                                                                                                    |                                                                                                    |                                                                                                    |                                                                                                    |
|----------------------------------------------------------------------------------------------------|----------------------------------------------------------------------------------------------------|----------------------------------------------------------------------------------------------------|----------------------------------------------------------------------------------------------------|----------------------------------------------------------------------------------------------------|
| ad > Youth Overview > Discharge F                                                                                  | lan                                                                                                    |                                                                                                    |                                                                                                    |                                                                                                    |
| TH NAME / ID:<br>itt, Jimmy Chainsaw / 00000000                                                                    | GENI<br>Male                                                                                                    | DER, AGE, DOB:<br>9, Age 00, MM/DD/YYYY                                                                                                    |                                                                                                    |                                                                                                    |
| EMENT DATES:<br>DD/YYYY - MW/DD/YYYY                                                                               | FACI<br><i><fac< i=""></fac<></i>                                                                                                    | LITY NAME:<br>cility Name>                                                                                                    | PLAN VERSI<br>1.00 / Appr                                                                                                    | ON / STATUS:<br>oved (MM/DD/YYYY)                                                                                                    |
| charge Plan Overview Placem                                                                                        | ent Services Education                                                                                                    | Aftercare Services                                                                                                    | Supports Approv                                                                                                    | al                                                                                                    |
| Supports                                                                                                    |                                                                                                    |                                                                                                    |                                                                                                    |                                                                                                    |
| Firstname Lastname - <relation< td=""><td>ship&gt; DISCHARGE CARE</td><td>GIVER</td><td></td><td></td></relation<> | ship> DISCHARGE CARE                                                                                                    | GIVER                                                                                                    |                                                                                                    |                                                                                                    |
| Contact:                                                                                                    | Address:                                                                                                    |                                                                                                    | Date Discharge Plan Pr                                                                                                    | ovided:                                                                                                    |
| (814) 555-5555                                                                                                    | 4020 E 5th Ave, Colu                                                                                                    | umbus, OH 43230                                                                                                    |                                                                                                    | 1                                                                                                    |
| Firstname Lastname - <relation< td=""><td>ship&gt;</td><td></td><td></td><td></td></relation<>                     | ship>                                                                                                    |                                                                                                    |                                                                                                    |                                                                                                    |
| Contact:                                                                                                    | Address:                                                                                                    |                                                                                                    | Date Discharge Plan Pr                                                                                                    | ovided:                                                                                                    |
| (614) 555-5555                                                                                                    | 4020 E 5th Ave, Colu                                                                                                    | umbus, OH 43230                                                                                                    |                                                                                                    | 1                                                                                                    |
| Firstname Lastname - <relation< td=""><td>ship&gt;</td><td></td><td></td><td></td></relation<>                     | ship>                                                                                                    |                                                                                                    |                                                                                                    |                                                                                                    |
| Contrat                                                                                                    | Address:                                                                                                    |                                                                                                    | Date Discharge Plan Pr                                                                                                    | ovided:                                                                                                    |
| Contact.                                                                                                    |                                                                                                    |                                                                                                    |                                                                                                    |                                                                                                    |
|                                                                                                    | arge Plan Details<br>ad > Youth Overview > Discharge P<br>TH NAME / ID:<br>it, Jimmy Chainsaw / 0000000<br>EMENT DATES:<br>DD/YYYY - MW/DD/YYYY<br>Charge Plan Overview Placeme<br>Supports<br>Firstname Lastname - <relation<br>Contact:<br/>(614) 555-5555<br/>Firstname Lastname - <relation<br>Contact:<br/>(614) 555-5555</relation<br></relation<br> | arge Plan Details<br>ad > Youth Overview > Discharge Plan<br>TH NAME / ID: GEN<br>It, Jimmy Chainsaw / 00000000 Male<br>EMENT DATES: FACI<br>DD/YYYY - MMDD/YYYY <fac<br>tharge Plan Overview Placement Services Education<br/>Supports<br/>Firstname Lastname - <relationship> DISCHARGE CAREC<br/>Contact: Address:<br/>(614) 555-5555 4020 E 5th Ave, Colu<br/>Firstname Lastname - <relationship><br/>Contact: Address:<br/>(614) 555-5555 4020 E 5th Ave, Colu<br/>Firstname Lastname - <relationship><br/>Contact: Address:<br/>(614) 555-5555 4020 E 5th Ave, Colu</relationship></relationship></relationship></fac<br> | arge Plan Details<br>ad > Youth Overview > Discharge Plan<br>TH NAME / ID: GENDER, AGE, DOB:<br>It, Jimmy Chainsaw / 0000000 Male, Age 00, MM/DD/YYYY<br>EMENT DATES: FACILITY NAME:<br>DD/YYYY - MM/DD/YYYY <facility name=""><br/>tharge Plan Overview Placement Services Education Aftercare Services<br/>Supports<br/>Firstname Lastname - <relationship> DISCHARGE CAREGIVER<br/>Contact: Address:<br/>(614) 555-5555 4020 E 5th Ave, Columbus, OH 43230<br/>Firstname Lastname - <relationship><br/>Contact: Address:<br/>(614) 555-5555 4020 E 5th Ave, Columbus, OH 43230<br/>Firstname Lastname - <relationship></relationship></relationship></relationship></facility> | arge Plan Details<br>ad > Youth Overview > Discharge Plan<br>H NAME / ID:<br>It, Jimmy Chainsaw / 00000000<br>Male, Age 00, MM/DD/YYYY<br>EMENT DATES:<br>DD/YYYY - MM/DD/YYYY<br>< Facility Name><br>1.00 / Approview<br>Placement Services<br>Education<br>Aftercare Services<br>Supports<br>Firstname Lastname - <relationship><br/>DISCHARGE CAREGIVER<br/>Contact:<br/>Address:<br/>Date Discharge Plan Pr<br/>(014) 555-5555<br/>Address:<br/>Date Discharge Plan Pr<br/>(014) 555-5555<br/>Address:<br/>Date Discharge Plan Pr<br/>(014) 555-5555<br/>Date Discharge Plan Pr<br/>(014) 555-5555<br/>Contact:<br/>Address:<br/>Date Discharge Plan Pr<br/>(014) 555-5555<br/>Address:<br/>Date Discharge Plan Pr<br/>(014) 555-5555<br/>Address:<br/>Date Discharge Plan Pr<br/>(014) 555-5555<br/>Address:<br/>Date Discharge Plan Pr<br/>(014) 555-5555<br/>Address:<br/>Date Discharge Plan Pr<br/>(014) 555-5555<br/>Address:<br/>Date Discharge Plan Pr<br/>(014) 555-5555<br/>Address:<br/>Date Discharge Plan Pr<br/>(014) 555-5555<br/>Address:<br/>Date Discharge Plan Pr<br/>(014) 555-5555<br/>Address:<br/>Date Discharge Plan Pr<br/>(014) 555-5555<br/>Address:<br/>Date Discharge Plan Pr<br/>(014) 555-5555<br/>Address:<br/>Date Discharge Plan Pr<br/>(014) 555-5555<br/>Address:<br/>Date Discharge Plan Pr<br/>(014) 555-5555<br/>Address:<br/>Date Discharge Plan Pr</relationship> |

If you need additional information or assistance, please contact the SACWIS Help Desk at: 614-466-0978, select #3, then select #5.

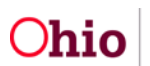